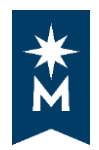

## **Tips for Reading Your Degree Audit**

## Tips:

Your degree audit provides a personalized listing of required, completed, in-progress, and needed courses.

- Select **Open All Sections** to opens all requirements within your degree audit
- Select Close All Sections to closes all requirements within your degree audit
- Select **Printer Friendly** for a version of your degree audit that will print without the graphs and charts

| Audit<br>You are here: 🋠 Audit |                    | Categories                     |                     | Click on an | ny area of the graph for further detail. |
|--------------------------------|--------------------|--------------------------------|---------------------|-------------|------------------------------------------|
| Credits                        | 4.0<br><br>GPA 0.0 | Technical Req<br>MnTC Required | 10 20 30<br>Credits | 40 50 0.0   | 2.0 4.0<br>GPA                           |
|                                | Complete           | In Progress                    | Unfulfilled         | Planned     |                                          |
| Open All Sections              | Close All Sections | 3                              |                     |             | B Printer Friendly                       |

• Select the circle to the left of the section to open/expand or close/collapse each requirement one section at a time

| $\wedge$ | AT LEAST ONE REQUIREMENT HAS NOT BEEN SATISFIED                                                                                                    |           |
|----------|----------------------------------------------------------------------------------------------------|-----------|
| ⊘ Х      | MnTC Requirement<br>40 credits from goal areas 1 - 10 are required                                                                                                    |           |
|          | NOTE: The minimum requirements for each individual goal<br>area must be met, even if you have completed a total of<br>40 credits from goal areas 1-10.<br>(A maximum of three Fine Arts credits may be utilized.)<br>EARNED: 3.0 CREDITS |           |
|          | NEEDS: 37.0 CREDITS                                                                                                    |           |
|          | <ul> <li>1) 40 MnTC credits required (37 credits if 3 Fine Arts<br/>credits are used.)</li> </ul>                                                                                                    |           |
|          | S18 ENGL1101 3.00 C College Writin                                                                                                    | gl        |
| 0        | The Minnesota Transfer Curriculum must be completed with a minimum 2.0 GPA. This will include transfer courses if applicable.<br>EARNED:                                                                                                 | 2.000 GPA |

• The circle will change to an arrow pointing to the right which indicates the Requirement section is **closed/collapsed** 

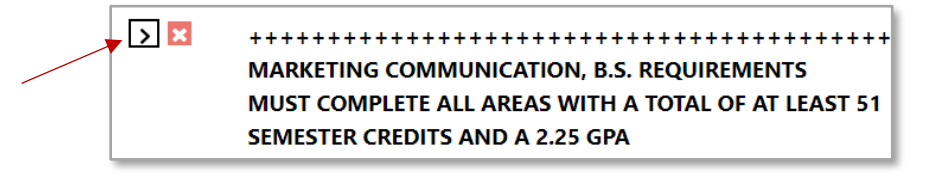

• Or the circle will change to an arrow pointing down which indicates the Requirement section is **opened/expanded** 

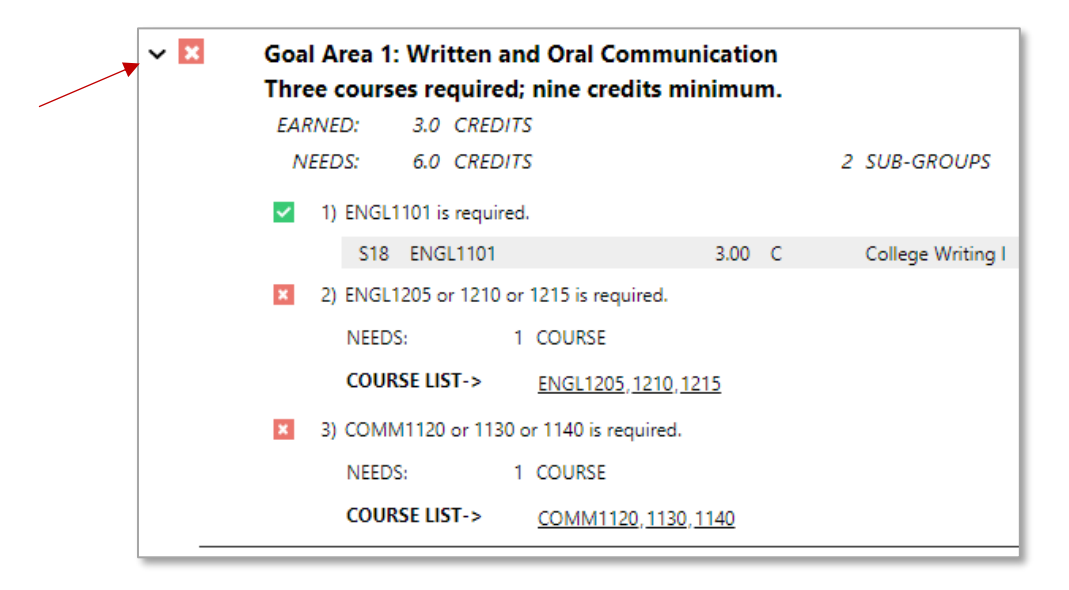

- A green square with a white check mark = Complete. Example of what your degree audit will look like when the section is open and a requirement is complete.
- A red square with a white X = Unfulfilled (not complete). Example of what your degree audit will look like when the section is open and a requirement is not complete

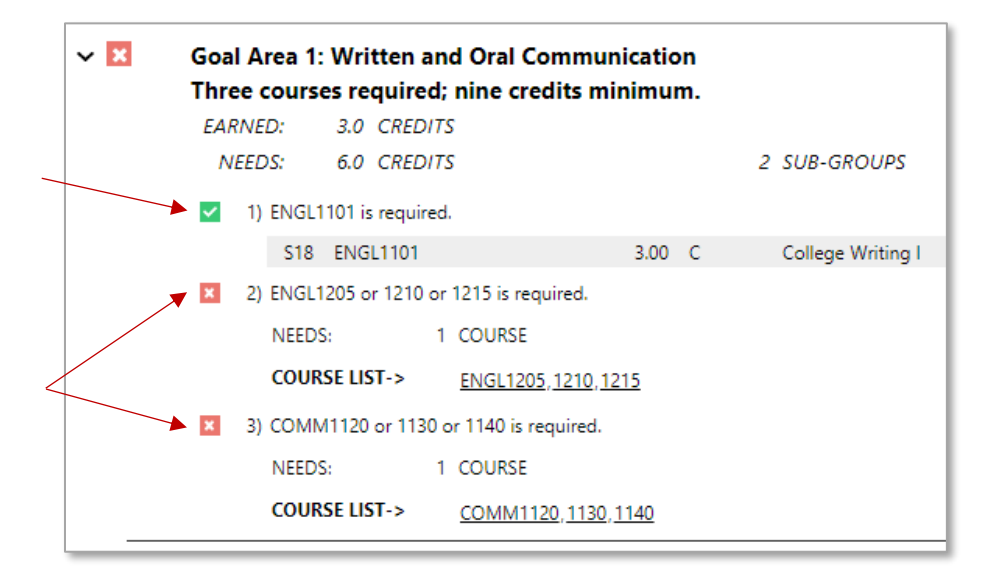

• Select a course that is underlined to open the Course Catalog Details

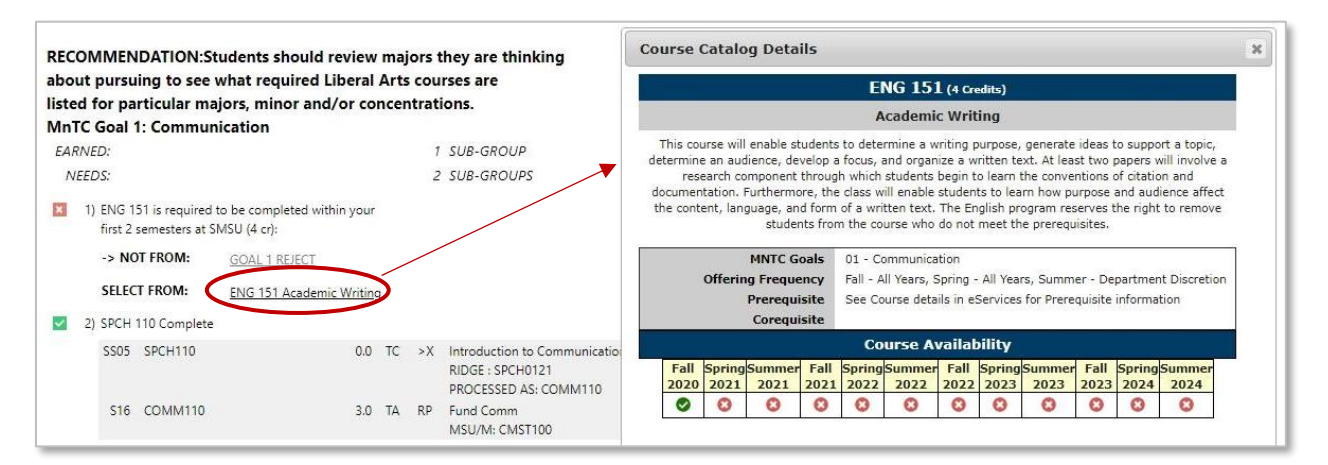

• Course Catalog Details

|                            |                                 |                                                     |                                              | E                                                                | IG 15                                                                        | l (4 Cre                                                | edits)                                              |                                                                  |                                    |                                      |                                                   |         |
|----------------------------|---------------------------------|-----------------------------------------------------|----------------------------------------------|------------------------------------------------------------------|------------------------------------------------------------------------------|---------------------------------------------------------|-----------------------------------------------------|------------------------------------------------------------------|------------------------------------|--------------------------------------|---------------------------------------------------|---------|
|                            |                                 |                                                     |                                              | A                                                                | cademi                                                                       | c Writ                                                  | ing                                                 |                                                                  |                                    |                                      |                                                   |         |
| etermin<br>resi<br>locumen | an auc<br>earch co<br>tation. I | dience, de<br>imponent<br>Furthermo                 | velop a<br>througi<br>ore, the               | focus, a<br>h which<br>class w                                   | ind organ<br>students<br>ill enable                                          | ize a wi<br>begin ti<br>student                         | ritten te<br>o learn t<br>ts to lea                 | xt. At lea<br>he conve<br>rn how p                               | st two p<br>ntions o<br>urpose     | papers v<br>of citatic<br>and aud    | vill involve<br>n and<br>ience affe               | a<br>ct |
|                            | Offerin                         | MNTC G<br>g Freque<br>Prerequi                      | oals<br>ency<br>site                         | 01 - Co<br>Fall - A<br>See Co                                    | mmunica<br>Il Years, 5<br>urse deta                                          | tion<br>fion<br>fing -<br>ils in es                     | All Year                                            | ogram re:<br>e prerequ<br>rs, Summ<br>for Prere                  | er - De<br>quisites                | partmen                              | to remov<br>It Discreti                           | e<br>on |
|                            | Offerin                         | MNTC G<br>MNTC G<br>g Freque<br>Prerequi<br>Corequi | oals<br>ency<br>site<br>site                 | 01 - Co<br>Fall - A<br>See Co                                    | inmunica<br>Il Years, S<br>urse deta                                         | tion<br>for not<br>for spring -<br>ils in es            | All Year<br>Services                                | ogram re:<br>e prerequ<br>rs, Summ<br>for Prere                  | er - De<br>quisite                 | partmer<br>informa                   | to remov<br>It Discreti<br>tion                   | e<br>on |
| Fall<br>2020               | Offerin<br>Spring<br>2021       | MNTC G<br>MNTC G<br>g Freque<br>Prerequi<br>Corequi | oals<br>ency<br>site<br>site<br>Fall<br>2021 | 01 - Co<br>01 - Co<br>Fall - A<br>See Co<br>Co<br>Spring<br>2022 | urse who<br>mmunica<br>Il Years, S<br>urse deta<br>urse At<br>Summer<br>2022 | tion<br>foring -<br>ils in es<br>railab<br>Fall<br>2022 | All Year<br>All Year<br>Services<br>Serving<br>2023 | sgram res<br>e prerequ<br>s, Summ<br>for Prere<br>Summer<br>2023 | er - De<br>quisite<br>Fall<br>2023 | partmer<br>informa<br>Spring<br>2024 | to remov<br>It Discreti<br>tion<br>Summer<br>2024 | e<br>on |

Course Number Credits Title Description, MNTC Goals Offering Frequency Prerequisites Corequisites Course Availability

• The Legend is located on the bottom of your degree audit

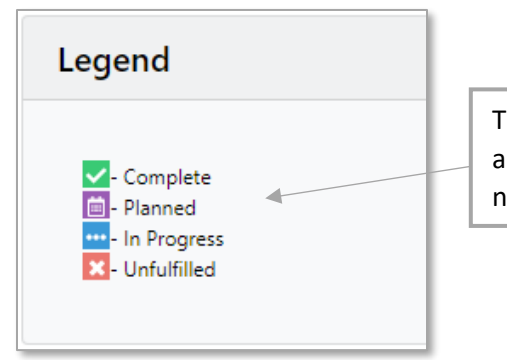

The purple icon is for **Planned** courses and is not currently being used. You will not find a purple icon on your audit.